## 华润集团守正电子招标采购平台

## 评审专家入库

# 操作手册

### 目 录

| —.       | 注册        | 2   |
|----------|-----------|-----|
| <u> </u> | 完善基本信息    | 5   |
| 三.       | 评委请假与撤销请假 | 9   |
| 四.       | 专家调级申请    | .10 |
| 五.       | 专家退库      | .11 |

评审专家需登录守正电子招投标采购平台完善评审专家信息并通过审核之后方可参与招投标评标活动。

### 一. 注册

浏览器 (推荐使用 IE11 以上和谷歌浏览器) 输入网址 https://szecp.crc.com.cn/ 进入华 润集团守正电子招标采购平台, 如下图

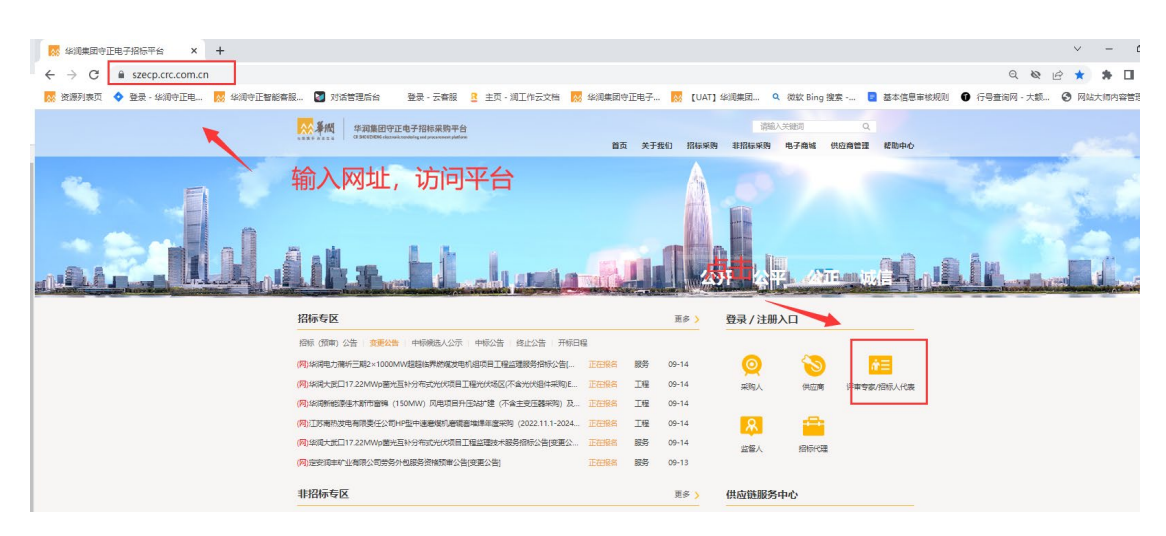

点击上图中的【评审专家/招标人代表】按钮,进入评标专家登录页面,点击免费注册。

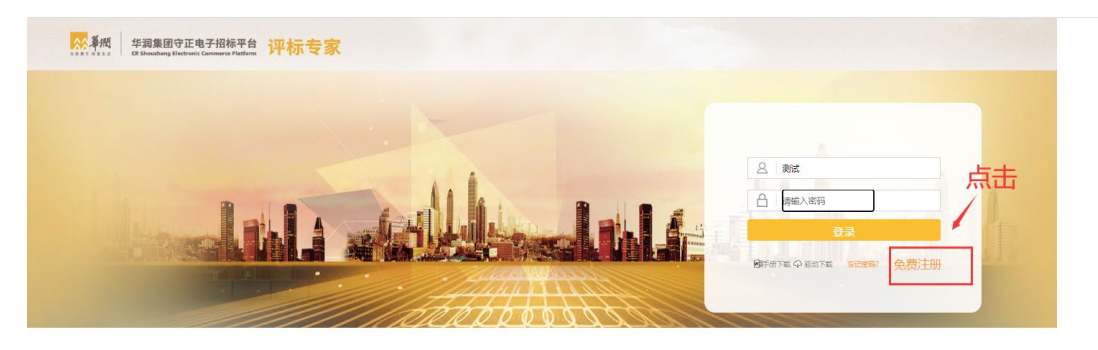

跳转专家注册协议和隐私政策,认真阅读确认后勾选"我已阅读并接受该协议"、"隐私政策", 完成后点击【注册】按钮,弹出专家信息填写页面。

|                                       | 1473 IB7A  | TE/4/E/KIR P | 专家费 (若有)  | 评标资格                                  |           |
|---------------------------------------|------------|--------------|-----------|---------------------------------------|-----------|
|                                       | - 次性扣分     | 构成犯罪的        | 专家费不予发放   | 取消评标资格,列入黑名<br>单,移交司法机关               |           |
|                                       | 2011 20 75 | 未构成犯罪的       | 专家费不予发放   | 取消评标资格,列入黑名单                          |           |
|                                       | 一次性扣分      | 造成严重后果的      | 专家费不予发放   | 取消评标资格,列入黑名单                          |           |
|                                       | 、大学中学会     | 未造成严重后果的     | 专家费不予发放   | 暂停评标资格6个月                             |           |
| · · · · · · · · · · · · · · · · · · · |            | 造成严重后果的      | 专家费不予发放   | 暂停评标资格6个月                             |           |
|                                       | 达到 10 分    | 未造成严重后果的     | 专家费不予发放   | 暂停评标资格3个月                             |           |
|                                       | 一次性扣分      |              | 去安弗切除らの   |                                       |           |
|                                       | 达到 5 分     |              | さる(氏口内)のの |                                       |           |
|                                       | 累计扣满       |              |           | 暂停评标资格3个月                             |           |
|                                       | 20分者       |              |           |                                       | _ <u></u> |
|                                       |            |              |           |                                       | 日本        |
| 我已阅读并接受上述                             | S注册协议      |              |           |                                       |           |
| 我已阅读并接受《赠                             | 稣政策》       |              |           |                                       |           |
|                                       |            |              |           |                                       |           |
| -                                     |            |              |           | · · · · · · · · · · · · · · · · · · · |           |
|                                       |            |              |           |                                       |           |
|                                       |            | 返回首页         |           | 注册                                    |           |

第−3−页

专家信息填写页面, 请确认"是否华润集团员工"进行注册。

若是华润集团员工,请在是否华润集团员工处勾选"是",并使用 LDAP 账号注册,填写信

| 部沿新刑 华润集团守正电子招标平台<br># # # # # # # # # # # # # # # # # # #                                                    |                                                                       |
|----------------------------------------------------------------------------------------------------|-----------------------------------------------------------------------|
| 专家信息                                                                                                    | 填写                                                                    |
| 温馨提示:<br>1. 是否为华润集团员工请按实际灌填挑选,一<br>2. 若专家登录时出现"家儿AP所号尚未规定,<br>且输入【LDAP账号】出现"xxx已经被注册,<br>实际是已完成账号同步,只需回到登录页面, | B选择无法更改;<br>请点击右下角免费注册进行注册! ",<br>育更纯登录名1 "为正常现象。<br>俞入LDAP账号、密码即可登录。 |
|                                                                                                    |                                                                       |
| Ldap账号 :<br>登录密码 :                                                                                            |                                                                       |
| 专家姓名:                                                                                                    |                                                                       |
| 证件号码:                                                                                                    |                                                                       |
| 上一步                                                                                                    | 确认                                                                    |

息,完成后点击【确认】按钮,弹出新增专家信息成功提醒,即注册成功

若不是华润集团员工,请在是否华润集团员工处勾选"否",按照要求填写信息,完成后点 击击【确认】按钮,弹出新增专家信息成功提醒,即注册成功。

|                                                                             | 专家信息填写                                                                                                  |   |
|-----------------------------------------------------------------------------|----------------------------------------------------------------------------------------------------|---|
| 温馨提示:<br>1. 是百为华润集回员工请按<br>2. 若专家登录时出现"该LI<br>且输入【LDAP账号】出现<br>实际是已完成账号同步,只 | 突际崖壤挑选,一旦选择石注更改;<br>)AP隊号尚未绑定,请点击右下角免费注册进行注册!",<br>"xxx已经被注册,请更换登录名!"为正常现象。<br>斋回到登录页面,输入LDAP账号、密码即可登录。 |   |
| 是否华润集团员工:                                                                   | ○ 토 ⑧ 쥼                                                                                                 |   |
| 登录账号:                                                                       |                                                                                                    |   |
| 登录密码:                                                                       |                                                                                                    |   |
| 确认密码:                                                                       |                                                                                                    |   |
| 专家姓名:                                                                       |                                                                                                    |   |
| 证件类型:                                                                       | 中国居民身份证                                                                                                 |   |
| 证件号码:                                                                       |                                                                                                    |   |
| 联系电话:                                                                       |                                                                                                    |   |
| 电子邮箱:                                                                       |                                                                                                    |   |
| 验证码:                                                                        | E1H2                                                                                                    |   |
| Ŀ                                                                           | 一步 确认                                                                                                   |   |
| 提醒                                                                          |                                                                                                    | × |
| () 新増                                                                       | 专家信息成功                                                                                                  |   |

点击【确定】按钮,登录到专家主页面后进行【专家信息维护】。

| ■ 新聞 9月8日9正电子指标于 | <u>e</u>      |    |            |             | xcere, mat : 🥊 |
|------------------|---------------|----|------------|-------------|----------------|
|                  | ● 我的親戚 〇 × ▼  |    |            |             |                |
| 非招标业务 >          |               |    |            |             |                |
| 招标业务 >           | 招标待评项目        |    |            |             | 更多             |
| 信息编护             |               |    |            |             |                |
| 专家信息维护           |               | 点击 |            |             |                |
| 评委请假             |               |    |            |             |                |
| 专家退库             |               |    |            |             |                |
| 专家调级申请           | 非招待审项目        |    |            |             | 更多             |
| 个人信息             |               |    |            |             |                |
|                  |               |    |            |             |                |
|                  |               |    |            |             |                |
|                  |               |    |            |             |                |
|                  | 招标待办          |    | 更多         | 非招待办        | 刷新 更多          |
|                  | 【退回】评委申报审批    |    | 2022-08-23 |             |                |
|                  | 【退回】专家调级申请:测试 |    | 2022-07-18 |             |                |
|                  |               |    |            |             |                |
|                  |               |    |            |             |                |
|                  | 常用体统          |    |            | 用意式送曲       | 會服             |
|                  | 40 HB METER   |    |            | 18K9H119125 |                |
|                  |               |    |            |             |                |

### 二. 完善基本信息

登录到专家主页面后,点击【专家信息维护】,进入基本信息页面,进行基本信息填写。

注: 需要完善专家基本信息, 待基本信息审核通过后方可被平台抽取到参与评标等业务。

| 2882924788T | £             |              |         |         |                    |         |               | ۲  |
|-------------|---------------|--------------|---------|---------|--------------------|---------|---------------|----|
| <b>6</b>    | 我的桌面 〇 专家信息機会 | P× ↔         |         |         |                    |         |               |    |
| 非相标业务 >     | 扫描件管理 修改信息 损  | 经审核          |         |         |                    |         |               | Π. |
| 招标业务 >      |               | 01 专家基本信息    |         |         |                    |         | 一日本           | ^  |
| 信息維护        |               | 占击 进入其未得     | 曾有而     |         |                    |         | 未施之           |    |
| 专家信息维护      |               | ち家嶋号:        | 0029408 | LDAP账号: |                    | 正式入库时间: | 2022年05月06日   |    |
| 评委请假        |               | 专家姓名:        | 测试      | 办公电话:   |                    | 联系电话:   | 13014561345   |    |
| 专家追牟        |               | 性别:          | 女       | 证件类型:   | 中国居民身份证            | 电子邮箱:   | 123@qq.com    |    |
| 专家遗俗中请      |               | 民族:          | 汉       | 身份证号:   | 445122199211033779 | 出生年月:   | 1992年11月03日   |    |
| A100        |               | 會政编码:        |         | 通讯地址:   | 关东                 | 专家级别:   | •             |    |
| 17080       |               | 是否应急专家:      |         | 注册地区:   | 北京市市辖区东城区          | 评标专家分   | 3级与入库条件(点击查看) |    |
|             |               | 02 专业相关信息    |         |         |                    |         |               |    |
|             |               | 毕业编校:        | 北大      | 毕业时间:   | 2021年09月02日        | 所学专业:   | 电子            |    |
|             |               | 最高学历:        | 18士     | 是否具备技术职 | 称/职业资格/业务单元能力认证证书: | 是       |               |    |
|             |               | 职业资格:        |         | 职业资格等级: |                    | 职业证书编号: |               |    |
|             |               | 技术职称:        |         |         |                    |         |               |    |
|             |               | A3 10/- 15 4 |         |         |                    |         |               |    |

#### 点击【修改信息】按钮可以修改专家的基本信息,进入基本信息编辑页面。

| <b>800 - Free</b> | 华君集团守正电子后林平台 |                   |         |         |         |                      |         |               |  |
|-------------------|--------------|-------------------|---------|---------|---------|----------------------|---------|---------------|--|
| <b>0</b>          | <b></b>      | 我的順面 〇 专家信息编护 × × | <       |         |         |                      |         |               |  |
| 非招标过              | と得 >         | 扫描件管理 修改信息 提交审核   |         |         |         |                      |         |               |  |
| 招标业务              | ę >          |                   | 家基本信息   |         |         |                      |         | THE A         |  |
| 信息编制              | e v          |                   | 身份类型:   | 评审专家    |         |                      |         | 未徙人           |  |
| 专家伯               | 自思维护         |                   | 专家编号:   | 0029408 | LDAP账号: |                      | 正式入库时间: | 2022年05月06日   |  |
| 评质的               | 4段           |                   | 专家姓名:   | 测试      | 办公电话:   |                      | 联系电话:   | 13014561345   |  |
| 专家道               | 已库           |                   | 点击 🖏    | 女       | 证件类型:   | 中国居民身份证              | 电子邮箱:   | 123@qq.com    |  |
| 专家议               | 现现申请         |                   | 民族:     | 汉       | 身份证号:   | 445122199211033779   | 出生年月:   | 1992年11月03日   |  |
| 0.1.001           |              |                   | 的政编码:   |         | 通讯地址:   | 关东                   | 专家级别:   | •             |  |
| 17/164            | 2 /          |                   | 是否应急专家: |         | 注册地区:   | 北京市-市辖区-东城区          | 评标专家的   | 分级与入库条件(点击查看) |  |
|                   |              | 02 专              | 业相关信息   |         |         |                      |         |               |  |
|                   |              |                   | 毕业院校:   | 北大      | 毕业时间:   | 2021年09月02日          | 所学专业:   | 电子            |  |
|                   |              |                   | 最高学历:   | 间土      | 是否具备技术职 | 称/职业资格/业务单元能力认证证书: 易 | E       |               |  |

专家基本信息共有 5 项内容需要填写,其中带(\*)为必填项目,其他项也要尽可能的完善。

1. 【01 专家基本信息】<mark>身份类型请正确选择,</mark>专家姓名请与身份证件一致。

| 我的桌面 〇 | 专家信息维护× × ▶ |         |                |         |                    |         |              |         |
|--------|-------------|---------|----------------|---------|--------------------|---------|--------------|---------|
| 电子件管理  | 修改保存 下一步    |         |                |         |                    |         |              |         |
|        | 01 专家基本信息   |         |                |         |                    |         |              | $\odot$ |
|        |             | 身份类型:   | ○ 评审专家 ④ 招标人代表 |         |                    |         |              |         |
|        |             | 专家编号:   | 0029408        | LDAP账号: |                    | 初始入库时间: | 2022-05-06   |         |
|        |             | 专家姓名: ) | * 测试           | 办公电话:   |                    | 联系电话: * | 13418572627  |         |
|        |             | 性别:     | 女 •            | 证件类型: * | 中国居民身份证            | 电子邮箱: * | 123@qq.com   |         |
|        |             | 民族:     | 汉              | 证件号码: * | 445122199211033779 | 出生年月: * | 1992-11-03   |         |
|        |             | 邮政编码:   |                | 通讯地址: * | 关东                 |         |              |         |
|        |             | 是否应急专家: | •              | 注册地区:   | 北京市·市辖区·东城区        | 评标专家分   | 级与入库条件(点击查看) |         |
|        |             |         |                |         |                    |         |              |         |

 2. 【02 专业相关信息】填写信息需与电子件保持一致;如具备技术职称/职业资格/业务 单元能力认证证书:请勾选为【是】,否则请选择为【否】; 勾选【是】后需在电子件中 <mark>上传相关证书材料,上传文件操作指引详见下文第 5 点</mark>;

|           | 是否应急专家: | · ·  | 注册地区: | 北京市·市辖区·东城区     | •            | 评标专家分 | 级与入库条件(点击查看) |         |
|-----------|---------|------|-------|-----------------|--------------|-------|--------------|---------|
| 02 专业相关信息 |         |      |       |                 |              |       |              | $\odot$ |
|           | 毕业院校:   | 北大   | 毕业时间: | 2021-09-02      |              | 所学专业: | 电子           |         |
|           | 最高学历:   | 博士 • | 國人民會  | 你/职业资格/业务单元能力认证 | E证书: 🔾 是 🖲 否 |       |              |         |
| 22. 相信性点  |         |      |       |                 |              |       |              | ~       |

3. 【03 银行信息】,请填写可用的账号信息,正确挑选开户行等。

| 03 银行信息            |                        |       |                   |                    | $\odot$ |
|--------------------|------------------------|-------|-------------------|--------------------|---------|
|                    | 开户银行支行: * 中国人民银行公主岭市支行 | 挑选    | 开户银行账号: * 1111111 | 11                 |         |
|                    | 开户银行名称: * 中国人民银行       | 人行行号: | 001243422007      | 开户银行省、市: * 吉林省_长春市 |         |
| ∧ + <b>→</b>   上告告 |                        |       |                   |                    | ~       |

- 4. 【04 工作信息】
- 【是否在职】: 如实选择"是"或"否";
- 【工作区域】: 如专家当前就职公司在守正平台设有特有专业树,则选择专业树所属区域,否则选择"其他"。
- 【工作单位】:填写现就职单位,需与电子件中的工作单位证明一致,若未挑选到本单位,请评审专家在守正电子招标采购平台系统内提交客服工单新增,并在工单内备注以下信息:专家姓名;联系方式;所在单位名称;单位注册地址所在省-市-区。

注 1: 工单处理时间一般为 1 个工作日,工单退回或办结以短信形式通知至"提交人手机号码"。

注 2: 工单提交步骤如下:

- a) 评审专家需登录华润守正电子招标采购平台,点击左侧菜单【个人信息】-【评审专家工单】;
- b) 点击左上角【新增】按钮进入工单编辑页面,带"\*"信息为必填项;
- c) 填写完成后点击左上角【提交办理】即可。
- 【评标专业】: 最多可选择 5 项评标专业, 其中 1 项主评专业, 4 项副评专业, 主评专

业需与近5年工作经验相近或有突出业绩的专业;

● 【工作经历】: 需描述近8年 (如有) 工作经历, 仔细描述工作内容。

| 04 工作信息     |             |            |        |          |      |    |      |                |        |    |
|-------------|-------------|------------|--------|----------|------|----|------|----------------|--------|----|
|             | 是否在职: *     | 否          | •      | 工作区域:    | * 其他 | •  | 工作单位 | 立: * 安特信(北京)科技 | 支有限 挑选 |    |
|             | 首次参加工作时间: * | 2022-05-03 |        | 职务:      | 11   |    |      |                |        |    |
|             | 评标专业: *     | 序          |        | 评标专业     |      |    | 是否主诉 | 呼专业            |        |    |
|             |             | 1          |        | 经济类-商务咨询 |      |    |      |                |        |    |
|             |             | 挑选专业       | 清空专业   |          |      |    |      |                |        |    |
|             | 获奖情况:       |            |        |          |      |    |      |                |        |    |
|             | 备注:         |            |        |          |      |    |      |                |        |    |
| 新增简历 请至少指   | 苗述近8年内工作经历  | (如有) , 并详细 | 描述工作内容 |          |      |    |      |                |        |    |
| □ <i>\$</i> |             | 单位名称       |        | 入职时间     | 结束时间 | 司龄 | 职务   | 工作内容           | 修改     | 删除 |
| 05 回避单位信    | 息           |            |        |          |      |    |      |                |        | Q  |

### 5. 【05 回避单位信息】: 在专家提交审核后会自动带出 "04 工作信息-工作单位" 填写的

信息且无法删除。

| 05 回避单位 | 信息             |        | $\odot$ |
|---------|----------------|--------|---------|
|         | 单位名称:          |        |         |
|         | 回避说明:          |        |         |
| 新增单位    |                |        |         |
| 序       | 单位名称           | 回避说明   | 删除      |
| 1 10    | 京华润京通房地产开发有限公司 | 评委所属单位 | ×       |
| 2 其     | 也              | 评委所雇单位 | ×       |

【电子件】:点击【扫描件管理】,跳出下图页面,点击对应的【电子件管理】可以进行
 各种扫描件的上传工作,完成之后点击右上角的(X)按钮关闭页面。

- ●【专家签名信息】: 下载平台"专家签名信息模板",于模板左侧虚线框内<mark>手写</mark>签 名,并<mark>清晰扫描</mark>上传;
- 【职称证书/职(执)业证书 /业务单元能力认证证书】: 若基本信息中 02 项【专业相关信息】-【是否具备技术职称/职业资格/业务单元能力认证证书】选择"是",则此处为必上传项目;
- 【身份证件】: 清晰可识别信息, 身份证需上传有效期内正反两面;
- 【毕业证】:上传清晰的初始及后续学历证书,如评标专家的原始学历/第一学历证书遗 失,2001年之后的毕业生,可在学信网中查询电子学历信息信息(含学历证明书)。

• 【工作单位证明】: 可识别出现工作单位,包括但不限于: 就业合同、社保证明、工作

| ù | E等。 |
|---|-----|
|   |     |

|                           |                                                   |                             |                              |                    |       |              |                |                   | -                    |
|---------------------------|---------------------------------------------------|-----------------------------|------------------------------|--------------------|-------|--------------|----------------|-------------------|----------------------|
| 新成 学校集成     李成集成     ···· | 守正电子相称平台                                          |                             |                              |                    |       |              |                |                   | xcena, 26at : 🌏      |
| 0                         | () (1000 C)                                       | 专家信息维护× × →                 |                              |                    |       |              |                |                   |                      |
| 非招标业务                     | > 扫描件管理 修订                                        | 牧信息 提交审核                    |                              |                    |       |              |                |                   |                      |
| 招标业务                      | >                                                 |                             |                              |                    |       |              |                |                   | -                    |
| 信息编护                      | ~                                                 | 03 银行信息                     | l.                           |                    |       |              |                |                   |                      |
| 专家信息编制                    | Þ                                                 |                             | 开户银行支行:                      | 中国人民银行雄安新区营业管理部    |       | 开户银行         | 7账号: 111111111 |                   |                      |
| 评想请假                      |                                                   |                             | ▶ ➡ 开户银行名称:                  | 中国人民银行             | 人行行号: | 001151013008 | 开户银行省、市        | : 河北省_保定市         |                      |
|                           |                                                   | )                           | <del>м</del> ш               |                    |       |              |                |                   |                      |
| 42.9079.94                |                                                   | 04 工作信息                     | l.                           |                    |       |              |                |                   |                      |
| 专家调设申述                    | <del>ђ</del>                                      |                             | 是否在职:                        | <b>是</b>           | 工作区域: | 珠海华润银行重州分行   | 工作单位           | : 北京华润东通房地产开发有限公司 |                      |
| 个人信息                      | >                                                 |                             | 首次参加工作时间:                    | 2022年05月03日        | 职务:   | 11           |                |                   |                      |
|                           |                                                   |                             | 评标专业:                        |                    |       |              |                |                   |                      |
|                           |                                                   |                             |                              |                    |       |              |                |                   |                      |
|                           |                                                   |                             |                              |                    |       |              |                |                   |                      |
|                           |                                                   |                             |                              |                    |       |              |                |                   |                      |
|                           |                                                   |                             | 获奖情况:                        |                    |       |              |                |                   |                      |
|                           |                                                   |                             |                              |                    |       |              |                |                   | Mazani, 19314. 🕢     |
| 我的桌面 ひ                    | 专家信息维护× × ▶                                       |                             |                              |                    |       |              |                |                   |                      |
| カフルわけ                     |                                                   |                             |                              |                    |       |              | 1              | 传完成后关闭            | 市面                   |
| 电子件列表                     |                                                   |                             |                              |                    |       |              |                |                   |                      |
| 电子件管理                     | 瞿-个人照片                                            |                             |                              |                    |       |              |                |                   | ×                    |
| 作废选定                      | 删除选定                                              |                             |                              |                    |       |              |                | 选择文件 个人照          | 片示意图 保存 扫描仪录入        |
|                           |                                                   |                             |                              |                    | 个人照片  |              |                |                   |                      |
| 序                         |                                                   | 文件名称                        |                              | 验证状态               | 作废    | 原因           | 文件 小(KB)       | 上传人 上传到           | 加 说明                 |
| 1 IM                      | G_20200228_180429.jpg                             |                             |                              | 待验证                |       |              | 3148           | 3 測试 2022/04/27   | 11:00:32             |
| 10 •                      | < < 1 /1 ► H                                      |                             |                              |                    |       |              |                |                   | 每页 10 条, 共 1 条       |
| *附件名称只能                   | 油中文,英文字母和数字组成,周                                   | 的件上传大小限制为51200              | KB; 请上传后缀名为j                 | pg类型的图片!           |       | 后, 一         | 日上传文件          |                   |                      |
| ★当出现上传电                   | 8子件错误,而且验证状态为未提3                                  | 2的话,可点击[删除选定]的              | <del>如11期除错误的电子</del> 件      |                    |       |              |                |                   |                      |
| *当需要变更验                   | NE状态为待验证、验证通过、验证                                  | E不通过的电子件时,请点<br>建始来来机构件环境显示 | 击[作废选定]按钮作废<br>日中排码:shttp:// | 该电子件。              |       |              |                |                   |                      |
| * HELING                  | 19-14-027-023-0423-0423-0423-0423-0423-0423-0423- | 间检查学校成为中环境委员                | ⊡303@filash£21+,             |                    |       |              |                |                   |                      |
|                           |                                                   |                             |                              |                    |       |              |                |                   |                      |
|                           |                                                   |                             |                              |                    |       |              |                |                   |                      |
|                           |                                                   |                             |                              |                    |       |              |                |                   |                      |
|                           |                                                   |                             |                              |                    |       |              |                |                   |                      |
| 由了他和主                     |                                                   |                             |                              |                    |       |              |                |                   | ~                    |
| -BJTH998                  |                                                   |                             |                              |                    |       |              |                | NH R              | ^                    |
| 170                       | 48 <del>1</del> 14                                | -0-M                        | 11.45 2020022                | 电子中列表(总面直相)        |       | 電理(用電量値)     |                | 1956F             |                      |
| 1                         | 个人照片(*)                                           |                             | IMG_2020022                  | 3_180429.jpg(待验证)  |       | 电子件管理        | 【照片要求】光线自      | 然,无过度曝光;人脸无遮挡,人   | 验区域分辨率不低于 200*200像素; |
|                           |                                                   |                             | 共1风电于14<br>IMG 2018111       | 183258 ing(清除证)    |       |              |                |                   |                      |
| 2                         | 身份证(*)                                            |                             | #1而由子供                       | -103530'hd((44888) |       | 电子件管理        | 身份证债上传正反两      | 面扫描件              |                      |
| 3                         | 职称证书/职(执)业证书/业务                                   | 单元能力认证证书                    | 无                            |                    |       | 电子件管理        | 职称证书/职(执) 纠    | k证书 /业务单元能力认证证书   |                      |
|                           |                                                   |                             | IMG_2018111                  | _183258.jpg(待验证)   |       |              |                |                   |                      |
| 4                         | 毕业证书(*)                                           |                             | -<br>共1页电子件                  |                    |       | 电子件管理        | 業上传原始学历及后      | 续学历               |                      |
| 5                         | 学位证书                                              |                             | 无                            |                    |       | 电子件管理        | 学位证书           |                   |                      |
| 6                         | 荣誉证书                                              |                             | 无                            |                    |       | 电子件管理        | 荣誉证书           |                   |                      |
| 7                         | 技术等级证                                             |                             | 无                            |                    |       | 电子件管理        | 技术等级证          |                   |                      |
| 8                         | 专家签名信息(*)                                         |                             | IMG_2018111                  | _183258.jpg(待验证)   |       | 电子件管理        | 请下载专家签名信息      | 雙板模板, 于模板左侧虚线框内签  | 名,并扫                 |
|                           |                                                   |                             | 共1页电子件                       | 点击                 |       | or man       | 描上传。(注:专家签     | 名信息模板为超链接,点击可下载   | )模板)                 |
|                           |                                                   |                             |                              | ·····              |       |              |                |                   |                      |

### 填写完所有信息后点击【下一步】, 然后点【提交审核】按钮送交审核

| )      | <b>«</b> | 我的桌面 ひ 专家信息维护 | ××        |                |         |           |         |              |  |
|--------|----------|---------------|-----------|----------------|---------|-----------|---------|--------------|--|
| 招标业务   | >        | 电子件管理 修改保存 下- | -10       |                |         |           |         |              |  |
| 非招标业务  | >        |               | 01 专家基本信息 |                |         |           |         |              |  |
| 信息维护   | ~        |               | 身份类型:     | ● 评审专家 ○ 招标人代表 |         |           |         |              |  |
| 专家信息维护 |          |               | 专家编号:     | 0006807        | LDAP账号: |           | 初始入库时间: |              |  |
| 评要请假   |          |               | 专家姓名:     | ·              | 办公电话:   |           | 联系电话: ) | XXX          |  |
| 专家退库   |          |               | 性別:       | * 女 ·          | 证件类型:   | * 中国居民身份证 | 电子邮箱: ) |              |  |
| 专家调级申请 |          |               | 民族:       | •              | 证件号码:   | * xxx     | 出生年月: ) | 1965-04-16   |  |
| 个人信息   | >        |               | 邮政编码:     |                | 通讯地址:   |           |         |              |  |
|        |          |               | 是否应急专家:   | 否 *            | 注册地区:   | * 書港特别行政区 | 评标专家分   | 级与入库条件(点击查看) |  |

### 三. 评委请假与撤销请假

#### 【评委请假】

;专家在某一时间段内无法参与项目评标活动,可在此菜单进行请假,<mark>请假时间段内平台</mark>

<mark>将不会抽取专家参与评标活动</mark>。

点击【信息维护】-【评委请假】-【新增请假】

| M SRRET | 电子后标平台   |        |        |                          |             |                     |                       | x    | ante, Ant : 🌻 |
|---------|----------|--------|--------|--------------------------|-------------|---------------------|-----------------------|------|---------------|
| $\odot$ | <b>«</b> | 我的桌面 🕻 | 专家信息维护 | 专家调报申请 <b>评委请假 × × →</b> |             |                     |                       |      |               |
| 非招标业务   | >        | 新增济假   |        |                          |             |                     |                       |      |               |
| 招标业务    | >        | 序      | 专家姓名   | 所在单位                     | 联系电话        | 申请时间                | 请假时间                  | 请假天散 | 查看            |
|         |          | 1      | 测试     | 北京华润京通房地产开发有限公司          | 13014561345 | 2022-08-25 09:26:35 | 2022-08-25至2022-08-26 | 2    | Q             |
| 信息维护    |          | 2      | Ref    | 北京华润京通房地产开发有限公司          | 13014561345 | 2022-08-25 09:26:16 | 2022-08-25至2022-08-26 | 2    | Q             |
| 专家信息编护  |          |        |        |                          |             |                     |                       |      |               |
| 评委请假    |          |        |        |                          |             |                     |                       |      |               |
| 专家退库    |          |        |        |                          |             |                     |                       |      |               |
| 专家调级中请  |          |        |        |                          |             |                     |                       |      |               |
| 个人信息    | >        |        |        |                          |             |                     |                       |      |               |
|         |          |        |        |                          |             |                     |                       |      |               |
|         |          |        |        |                          |             |                     |                       |      |               |

#### 填写相关信息,点击【保存请假信息】即可。

| 新増请假   |           |         |    |         |       |                 |   |  |
|--------|-----------|---------|----|---------|-------|-----------------|---|--|
| 保存请假信息 |           |         |    |         |       |                 |   |  |
|        | 01 专家请假信息 |         |    |         |       |                 |   |  |
|        | <b>6</b>  | 财姓名: 例试 | đ, |         | 所在单位: | 北京华润京通房地产开发有限公司 | 9 |  |
|        | 请假开始      | 自日期:    |    | 涛假截止日期: |       | 请假天数:           |   |  |
|        |           | 备注:     |    |         |       |                 |   |  |
|        |           |         |    |         |       |                 |   |  |
|        |           |         |    |         |       |                 |   |  |
|        |           |         |    |         |       |                 |   |  |
|        |           |         |    |         |       |                 |   |  |
|        |           |         |    |         |       |                 |   |  |
|        |           |         |    |         |       |                 |   |  |

### 【撤销请假】

如专家需撤销历史请假,可在此菜单操作。

注: 专家只能撤销剩余请假时间。

点击【信息维护】-【撤销请假】-【撤销请假】

| 🔛 貧源列表贝                                                              | ♥ 豆隶 - 平润寸止                            | 8 隊 华润寸止智能答服 | 🛃 对话官埋后台 | 登录 - 云各服 | 🍯 土贝 - 润土作云又稻 | 「際 空洞栗図寸止电子 | IVAL | 】华润栗团 | <ul> <li>         へ 微软 Bing 提系     </li> </ul> | ■ 基本信息申移 | 天紀見り    | 22 |
|----------------------------------------------------------------------|----------------------------------------|--------------|----------|----------|---------------|-------------|------|-------|------------------------------------------------|----------|---------|----|
|                                                                      | 正电子振标平台<br>Trank Constants of Flatters |              |          |          |               |             |      |       |                                                |          | 欢迎您,测试! |    |
| 0                                                                    | < 3 Berland                            | 0 撤銷満假 × 汗委派 | lig ×→   |          |               |             |      |       |                                                |          |         |    |
| 非招标业务                                                                | > 撤销请假                                 |              |          |          |               |             |      |       |                                                |          |         |    |
|                                                                      | , 序                                    | 专家姓名         |          | 所在单位     |               | 联系电话        |      |       | 申请时间                                           |          | 查看      |    |
| 信息维护                                                                 | ~/                                     |              |          |          |               |             |      |       |                                                |          |         |    |
| <ul> <li>专家信息進护</li> <li>注意请保</li> <li>撤销请假</li> <li>专家追席</li> </ul> |                                        |              |          |          |               |             |      |       |                                                |          |         |    |
| 专家调级申请                                                               |                                        |              |          |          |               |             |      |       |                                                |          |         |    |
| 个人信息                                                                 | >                                      |              |          |          |               |             |      |       |                                                |          |         |    |
|                                                                      |                                        |              |          |          |               |             |      |       |                                                |          |         |    |
|                                                                      |                                        |              |          |          |               |             |      |       |                                                |          |         |    |

#### 挑选需要销假的请假记录

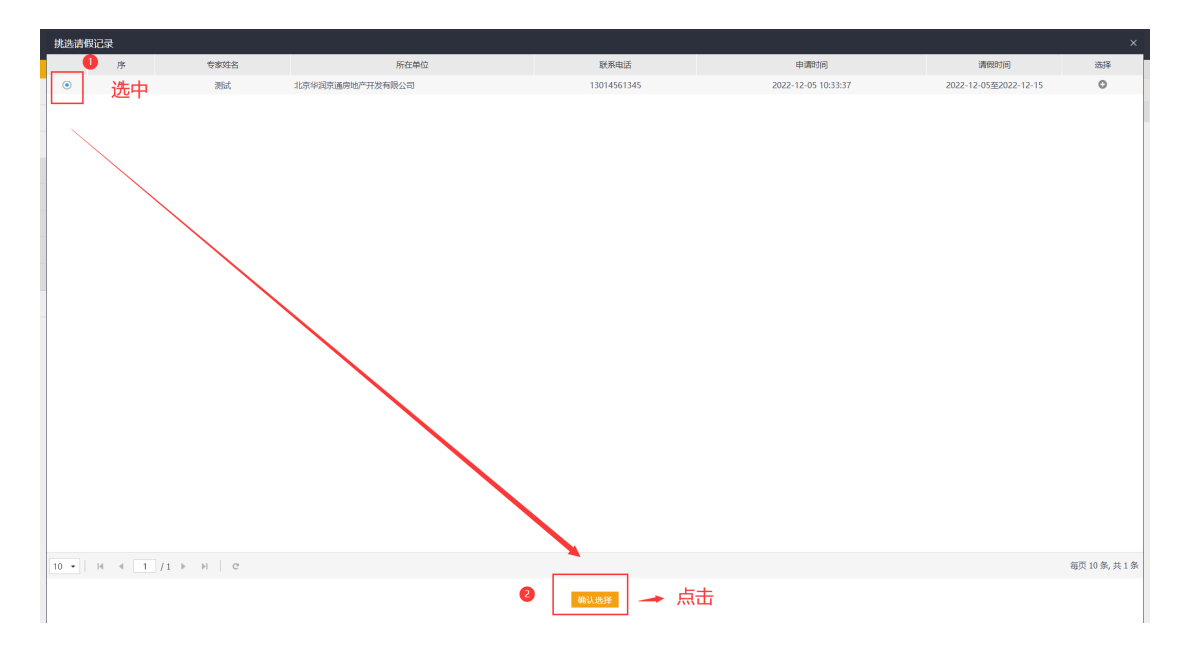

填写相关信息销假时间段等,点击【保存撤销请假】按钮,销假成功。

| の力量的点件         01 专家请银信息         〇           ● 考放名: 現式         所在单位:北京4昭房通内地产开发有限公司 |
|-------------------------------------------------------------------------------------|
| 01 专家请假信息         ○           专家姓名: 源武         所在单位:北京将到南通内地 <sup>0</sup> 开发有限公司    |
| 专家姓名: 测试 所在地位:北京中间克通由地产开发有限公司                                                       |
|                                                                                     |
| 撤销清偿开始日期: • 2022-12-05 圖 撤销清偿结束日期: • 2022-12-15 圖                                   |
| <b>撤销调除款注</b> :                                                                     |
|                                                                                     |
|                                                                                     |
|                                                                                     |
|                                                                                     |

### 四. 专家调级申请

专家基本信息已审核通过的专家可在在此菜单申请专家调级。

注:专家基本信息为"审核通过"的状态为才可在此菜单申请调级。

点击【信息维护】-【新增调级申请】按钮,弹出调级信息填写页面

|          | 子相称于自    |      |       |        |            |          |             |                  |       |      |                                   |              | s: 🌒  |
|----------|----------|------|-------|--------|------------|----------|-------------|------------------|-------|------|-----------------------------------|--------------|-------|
| 0        | <b>«</b> | 1997 | c) mu | 专家信息维护 | 专家调级申请 × × | ).       |             |                  |       |      |                                   |              |       |
| 非招标业务    | >        | 新编制  | 级中亚   | 删除调极中调 |            |          |             |                  |       |      | <ul> <li>● 金幣 ○ 約時間中 ○</li> </ul> | 侍审核 〇 审核通过 〇 | 审核不通过 |
| 招标业务     | >        |      |       |        | 专家姓名:      |          |             | 单位名称:            |       |      |                                   | Q 1826       | 8     |
| 信息维护     |          |      | 序     | 专家姓名   |            | 所在单位     | 联系电话        | 申请时间             | 申请前级别 | 申请极别 | 调吸申请人                             | 审核状态         | 操作    |
| 石水信用油炉   |          |      | 1     | 测试     | 北京华润京通房    | 地产开发有限公司 | 13014561345 | 2022-07-18 10:26 |       | В    |                                   | 审核未通过        | 1     |
| 11120110 |          |      | 2     | 测试     |            |          | 13016604838 | 2022-04-25 11:31 |       | с    |                                   | 审核通过         | Q     |
| 评委请假     |          |      |       |        |            |          |             |                  |       |      |                                   |              |       |
| 专家退库     |          |      |       |        |            |          |             |                  |       |      |                                   |              |       |
| 专家调级申请   |          |      |       |        |            |          |             |                  |       |      |                                   |              |       |
| 个人信息     | >        |      |       |        |            |          |             |                  |       |      |                                   |              |       |
|          |          |      |       |        |            |          |             |                  |       |      |                                   |              |       |
|          |          |      |       |        |            |          |             |                  |       |      |                                   |              |       |

填写相关信息,上传电子件后,点击【提交审核】按钮,提交调级申请信息

| 01 调级申请 |                         |       |                        |   |
|---------|-------------------------|-------|------------------------|---|
| 专家出     | 1名: 測试                  | 身份    | 征号: 445122199211033779 |   |
| 中请臣     | 间: 2022-09-15 11:49     | In    | 单位: 北京华润京通房地产开发有限公司    |   |
| 申请事     | 喧: 申请调整级别               |       |                        |   |
| 中请的犯    | 891:                    | #3    | 198391:                | • |
| 级型国際的   | 18:                     |       |                        |   |
|         | * 🗌 我已编认符合 调缆条件 (含证明材料) |       |                        |   |
| 02 相关附件 |                         |       |                        |   |
| 电子件名称   | 电子件列表(点击查看)             | 电子件管理 | 诚明                     |   |
| (*)证明材料 | 无电子件                    | 电子件管理 |                        | đ |
| 03 处理历史 |                         |       |                        |   |
|         |                         |       | 64 T02ete (T)          |   |

#### 表A.1 评标专家分级与入库条件

| 初日     | 主要和考告权限                                                 | 入库资格条件                                                                                                    |                                                                                                    |
|--------|---------------------------------------------------------|----------------------------------------------------------------------------------------------------|----------------------------------------------------------------------------------------------------|
| \$0000 | 工安松页可仅附                                                 | 专项条件                                                                                                    | 通用条件                                                                                                    |
| A<br>B | 可参评相关专业的<br>所有项目<br>可参评相关专业的<br>所有项目                    | 从事相关专业领域工作满8年,并同时具<br>有高级职称。<br>从事相关专业领域工作满8年,并同时至<br>少满足以下条件之一:<br>(1)具有国家注册执业资格证书(一级<br>或不分级);<br>(2)取得中级职称(含行政主管部门认<br>定等同于中级职称的)满5年;<br>(3)业务单元专业水平认定证书。 | <ul> <li>(一)熟悉有关招标投标</li> <li>的法律法规。</li> <li>(二)能够认真、公正、</li> <li>诚实、廉洁地履行职责。</li> <li>(三)身体健康,能够承</li> <li>担评标工作。</li> <li>(四)未曾因在招标、评</li> <li>标以及其他与招标投标有</li> </ul> |
| с      | 可以参与非依法招<br>标项目的评标,不<br>得以专家的身份参<br>加依法必须进行招<br>标项目的评审。 | 从事相关专业工作,具有一定的专业水<br>平。                                                                                                    | <ul> <li>关活动中从事违法行为而</li> <li>受过行政处罚或刑事处罚</li> <li>的。</li> <li>(五)法律法规规定的其</li> <li>他条件。</li> </ul>                                                                      |

注: 同时满足多个级别条件的专家, 按其所具备最高的条件确定专家级别。

## 五. 专家退库

专家退库后无法恢复且无法重新注册,如无特殊情况请谨慎使用退库功能。

第-12-页

只有审核通过注册成功的专家才需做此操作。如您未注册成功,需在平台注销账号信息,

<mark>请前往平台首页联系客服。</mark>

点击【信息维护】-【专家退库】-【新增退库申请】

|        | 1711NF1  | !        |            |       |      |       |                          | 1000A                        | 8, 1966t ! 🌒 |
|--------|----------|----------|------------|-------|------|-------|--------------------------|------------------------------|--------------|
| 0      | <b>«</b> | 我的桌面 🗅   | 专家追库 × × × |       |      |       |                          |                              |              |
| 非招标业务  | >        | 新增退库申请 翻 | 除退库申请      |       |      |       | <ul> <li>• ±5</li> </ul> | 5 🔿 ARABAR 🔿 AFARAR 🔿 ARABAR | 过 🔘 编稿不通过    |
| 招标业务   | >        |          |            | 专家姓名: |      | 单位名称: |                          |                              | Q. 1957R     |
| 信思维护   | ~        | □ 序      | 专家姓名       |       | 所在单位 | 联系电话  | 申调时间                     | 审核状态                         | 操作           |
| 专家信息维护 |          |          |            |       |      |       |                          |                              |              |
| 评委请假   |          |          |            |       |      |       |                          |                              |              |
| 专家退库   |          |          |            |       |      |       |                          |                              |              |
| 专家调级中调 |          |          |            |       |      |       |                          |                              |              |
| 个人信息   | >        |          |            |       |      |       |                          |                              |              |
|        |          |          |            |       |      |       |                          |                              |              |
|        |          |          |            |       |      |       |                          |                              |              |

填写相关信息,点击【提交审核】按钮,提交退库申请信息。

| 新增退库中请     |           |               |           |      |   |                          |     |          |  |
|------------|-----------|---------------|-----------|------|---|--------------------------|-----|----------|--|
| 修改保存: 提交审核 |           |               |           |      |   |                          |     |          |  |
|            | 01 退库申请 " | 若退库,将不能再次吗    | 申请入库"     |      |   |                          |     |          |  |
|            |           | 专家姓名: 测试      |           |      | , | 导份证号: 445122199211033779 |     |          |  |
|            |           | 申请时间: 2022-09 | -15 11:59 |      | : | 工作单位: 北京华润京通房地产开发有降      | 限公司 |          |  |
|            |           | 印度美国: 印度主义    | 1         |      |   |                          |     |          |  |
|            |           | 退库原因: *       |           |      |   |                          |     |          |  |
|            |           |               |           |      |   |                          |     |          |  |
|            | 02 处理历史   |               |           |      |   |                          |     | <u> </u> |  |
|            | 步骤        | 办理人员          | 收到时间      | 处理时间 |   | 处理意见                     |     |          |  |
|            |           |               |           |      |   |                          |     |          |  |
|            |           |               |           |      |   |                          |     |          |  |